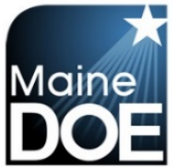

## How to submit an initial application

- 1.) Log in to your MEIS account at <u>https://www.mymainecertification.com/SSO\_PROD/Default.aspx</u>.
- 2.) Your landing page will contain this box:

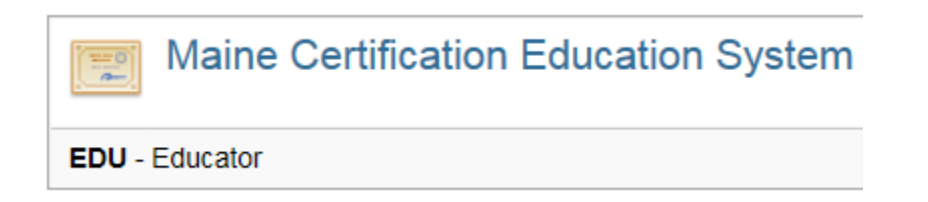

- 3.) Click on "EDU Educator".
- 4.) The next screen will be regarding FERPA. You will need to answer the questions in your account, but can also select "I agree."
- 5.) The next screen will contain tiles that look like this:

| Your Credentials Here<br>Your credentials are available online. You will be able to see all your current and prior<br>credentials, received documents, and degrees on file. | Apply With Your College Recommendation Here<br>Click here to apply for your new Maine credential using your college<br>recommendation. You have recently completed an approved Maine teacher<br>education program. Your institution has electronically recommended you for a Maine<br>teaching credential. Click on this link to start your application process. |
|----------------------------------------------------------------------------------------------------|----------------------------------------------------------------------------------------------------|
| View Correspondence Here<br>Click here to view Correspondence. Correspondence to you can be viewed here.<br>This includes all historical letters sent since 11/14/2017.     | Click Here to Upload Documents to MDOE<br>Click here to upload documents to MDOE. Most documents can be uploaded to<br>MDOE instead of being mailed. Ensure documents are scanned to PDF and then<br>start the upload process by clicking the link above.                                                                                                    |

- 6.) Please select "Apply With Your College Recommendation Here".
- 7.) The next screen provides an overview of the process. There are 13 steps to the initial application, but many of them are incredibly simple. Step 1 explains what you can expect. For the purposes of this document, we will include instructions for every step.

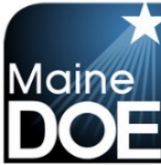

#### Add Credential Wizard - Step 1 of 13

Welcome! Thank you for teaching in Maine and applying for a new Maine credential.

A series of steps will walk you through the application process. Please answer the questions on the following screens to submit your application with the required documents to qualify for certification. If you are not yet ready to apply, and have questions about what is required please visit <a href="http://www.maine.gov/doe/cert">http://www.maine.gov/doe/cert</a> to see a list of requirements for each endorsement.

As you proceed through the application, please keep in mind that steps may be skipped depending on the credential(s) selected.

For more information on Maine credentials and the various paths to certification please refer to the following link: Maine Certification Requirements.

PLEASE NOTE: CHRC Approvals, Educational Technicians, and Career and Technical Education credentials do not require a Bachelor's Degree. All other credentials require a transcript showing the degree and date conferred. If this is not already on file you must upload it as part of the online application process. If your application requires a Bachelor's Degree and the degree is not already on file, and a degree transcript is not uploaded as part of the application process, then your application will not be reviewed until one is submitted, and your fees will not be refunded.

Cancel Next

#### 8.) Step 2 – Verify your information.

| Add Credent   | tial Wizard - Step 2 of 13 |
|---------------|----------------------------|
| NEO Staff ID: |                            |
| First Name:   |                            |
| Middle Name:  |                            |
| Last Name:    |                            |
| Former Name:  |                            |
| Suffix:       | <b>T</b>                   |
| Gender:       | Female •                   |
| Birth Date:   | MM/DD/YYYY                 |
| Ethnicity:    | <b></b>                    |
|               | Cancel Previous Step Next  |

#### 9.) Step 3 - Verify your address.

| Add Credential Wizard - Step 3 of 13 |                                |  |  |  |  |
|--------------------------------------|--------------------------------|--|--|--|--|
| Address ID:                          | 100568                         |  |  |  |  |
| Mailing Address:                     |                                |  |  |  |  |
| City:                                |                                |  |  |  |  |
| Country Code:                        | United States                  |  |  |  |  |
| State Code:                          | Maine •                        |  |  |  |  |
| Zip Code:                            |                                |  |  |  |  |
| Zip Plus4:                           |                                |  |  |  |  |
| Updated:                             | IMPORT - 11/13/2017 6:13:10 AM |  |  |  |  |
| Created:                             | IMPORT - 11/13/2017 6:13:10 AM |  |  |  |  |
|                                      | Cancel Previous Step Next      |  |  |  |  |

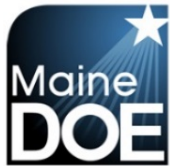

### 10.) Step 4 – Verify your contact information.

| Add Credential Wizard - Step 4 of 13 |                           |
|--------------------------------------|---------------------------|
| Home Phone: ()                       |                           |
| Cell Phone: ()                       |                           |
| Email Address:                       |                           |
| Website:                             |                           |
|                                      | Cancel Previous Step Next |

### 11.) Step 5 – Select your credentials to be included in the application.

| A | dd Credential Wizard - Step 5 of 13                                                                                                    |  |  |  |  |
|---|----------------------------------------------------------------------------------------------------|--|--|--|--|
|   | Adding New Credentials to Your Cart                                                                                                    |  |  |  |  |
|   | Add New Credentials to Your Cart                                                                                                    |  |  |  |  |
|   | Use the "Add Credentials to Cart" button to select the desired Maine credential(s) for your application. If your selected certificate has multiple endorsements you will be prompted to select<br>one or more endorsements. You may add endorsements of different certificates (Administrator, Specialist, Teacher) by selecting the "Add Credentials to Cart" button multiple times. The<br>Approval application (CHRC/Fingerprinting) and Educational Technician application options are stand alone applications that cannot be combined with Administrator/Specialist/Teacher<br>applications. Please keep in mind that if you are applying for any educator certificate, you <b>do not</b> also have to complete an additional Approval application (CHRC/Fingerprinting).<br>You can remove selected endorsements by selecting "Delete" to the right of the undesired endorsement.<br>Once you have selected all the desired credentials for this application select "Next". |  |  |  |  |
|   | Your Selected Credentials                                                                                                    |  |  |  |  |
|   | Your Selected Credentials - Press Next Below When Your List is Complete                                                                                                    |  |  |  |  |
|   | Class Type Endorsement Grade                                                                                                    |  |  |  |  |
|   | Add Credentials To Cart                                                                                                    |  |  |  |  |
| _ |                                                                                                    |  |  |  |  |
|   | Cancel Previous Step Next                                                                                                    |  |  |  |  |

12.) Step 6 – Review the endorsements and associated fees you have selected. Ensure all changes are made prior to selecting "next".

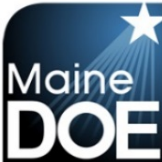

Credential/Endorsement Application Fee Review

This is your final chance to review the credentials you are applying for.

You have selected the endorsements below for initial application. This screen shows a summary of your fees. You may adjust your endorsement choices made in previous steps by selecting or deselecting the checkbox next to each endorsement. Please note the following initial application fees.

Administrator Endorsements: \$200 Each Education Specialist Endorsements: \$100 Each Teacher Endorsements: \$100 For the First, \$35 for Subsequent Education Technician Certificate: \$25 CHRC Approval: \$15

Please use the check box next to each credential/endorsement to adjust your application choices and then select "Next".

If you would like to add additional endorsements please use the previous button to back up to the previous step.

PLEASE NOTE: CHRC Approvals, Educational Technicians, and Career and Technical Education credentials do not require a Bachelor's Degree. All other credentials require a transcript showing the degree and date conferred. If this is not already on file you must upload it as part of the online application process. If your application requires a Bachelor's Degree and the degree is not already on file, and a degree transcript is not uploaded as part of the application process, then your application will not be reviewed until one is submitted, and your fees will not be refunded.

| Credential/Endorsement Selection |                                                                            |          |                               |             |        |  |
|----------------------------------|----------------------------------------------------------------------------|----------|-------------------------------|-------------|--------|--|
| Your Select                      | Your Selected Credentials - Use the check boxes to select/deselect choices |          |                               |             |        |  |
| Include                          | Class                                                                      | Type     | Endorsement                   | Grade       | Amount |  |
|                                  | Teacher Certificate                                                        | Teaching | Gifted/Talented - GRADES K-12 | GRADES K-12 | 100    |  |

Total Application Amount: \$100

Add Credential Wizard - Step 7 of 13

#### 13.) Step 7 - Please complete the background questions.

| Please a | nswer the following required questions.                                                                                                    |
|----------|----------------------------------------------------------------------------------------------------|
| Yes No   | Question                                                                                                    |
| 0 0      | 1.) Have you ever had any professional certificate or license revoked or suspended or voluntarily surrendered it?                                                                                                    |
| • •      | 2.) Have you ever received a reprimand or other disciplinary action involving any professional certification or license?                                                                                                    |
| 0 0      | 3.) Have you ever been convicted of any misdemeanor or felony offense no matter the age? (this would include OUI's)                                                                                                    |
|          | 4.) Have you ever been substantiated by any states health and human services department for child abuse, either sexual or physical?                                                                                                    |
| • •      | 5.) Are you required to register as a sex offender in any state?                                                                                                    |
|          | 6.) Do you currently have any outstanding criminal charges or warrants of arrest pending against you in this state or another state or country?                                                                                                    |
| 0 0      | 7.) Have you ever been investigated by an employer for inappropriate conduct or left a position while an investigation was pending, or to stop an investigation from moving forward?                                                                                                    |
| xplanati | on: Required if any answer is marked Yes above.                                                                                                    |
|          |                                                                                                    |
|          | Click the check box to confirm and agree to the following statements.                                                                                                    |
|          | I understand that this application contains no misrepresentations or falsehoods. I understand that misrepresentations or falsehoods may be cause for<br>denial or revocation of my educational credential. I understand that I must notify the Commissioner of the Maine Department of Education in writing<br>within 30 days if in the future the answers to any of these questions change. |
|          | Cancel Previous Step Next                                                                                                    |

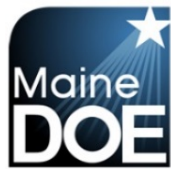

14.) Step 8 – Please upload any missing transcripts that are not listed.

| Add Credential Wizard                                              | - Step 8 of 13                                                                      |                                                                                                 |                                                                                                    |               |
|--------------------------------------------------------------------|-------------------------------------------------------------------------------------|-------------------------------------------------------------------------------------------------|----------------------------------------------------------------------------------------------------|---------------|
| Unload Minsing Transprints                                         |                                                                                     |                                                                                                 |                                                                                                    |               |
| opioad missing transcripts                                         | - dia a dia mandri dia and a mandri di anno a finanza                               | unidan en la la Mar france ef en lla en hanna data                                              | and the second stand stands and the second stands                                                        |               |
| ir your application requires supp                                  | orting documentation and some of your e                                             | evidence is in the form of college transcripts                                                  | s, you should upload them now.                                                                           |               |
| Only transcripts that have been<br>must be provided in Adobe Porta | uploaded via this new educator portal wil<br>able Document Format (PDF), Please inc | I appear in the list below. Transcripts submi<br>clude the transcript key which is usually loca | itted previously may be on file, but will not display below.<br>ated on the reverse side of transcripts. | Uploaded form |
|                                                                    |                                                                                     |                                                                                                 |                                                                                                    |               |
| Uploaded Transcript Image                                          | es on File                                                                          |                                                                                                 |                                                                                                    |               |
| Document                                                           | Description                                                                         | Page Count                                                                                      | Create Info                                                                                              |               |
| No Results To Display                                              |                                                                                     |                                                                                                 |                                                                                                    |               |
|                                                                    |                                                                                     |                                                                                                 |                                                                                                    |               |
|                                                                    | Uni                                                                                 | and Official Transcript Details                                                                 |                                                                                                    |               |
|                                                                    | opi                                                                                 |                                                                                                 |                                                                                                    |               |
| If all your transcripts are not<br>then select                     | shown above then you can scan the mis<br>your scanned official transcripts. Then c  | sing transcripts to a PDF document and up<br>lick the Upload Official Transcripts button to     | load them below. Please select the Browse button and<br>o upload them to your official record.           |               |
|                                                                    | Choose File                                                                         | No file chosen *                                                                                |                                                                                                    |               |
|                                                                    | U                                                                                   | pload Official Transcripts                                                                      |                                                                                                    |               |
|                                                                    |                                                                                     |                                                                                                 |                                                                                                    |               |
| PLEASE NOTE: CHRC Ap                                               | provals, Educational Technicians, and                                               | Career and Technical Education creden                                                           | tials do not require a Bachelor's Degree. All other                                                      |               |
| credentials require a tran<br>process. If your applica             | nscript showing the degree and date on<br>tion requires a Bachelor's Degree and     | conferred. If this is not already on file you<br>I the degree is not already on file, and a     | u must upload it as part of the online application<br>degree transcript is not uploaded as part of the   |               |
| applicatio                                                         | n process, then your application will r                                             | not be reviewed until one is submitted, a                                                       | nd your fees will not be refunded.                                                                       |               |
|                                                                    |                                                                                     |                                                                                                 |                                                                                                    |               |
|                                                                    |                                                                                     |                                                                                                 |                                                                                                    |               |
| Once you have uploaded all d                                       | ocuments click on the Next button.                                                  |                                                                                                 |                                                                                                    |               |
|                                                                    |                                                                                     |                                                                                                 |                                                                                                    |               |
|                                                                    |                                                                                     | Cancel Previous Step Next                                                                       |                                                                                                    |               |

## 15.) Step 9 – Please upload results from Praxis tests that are not already listed.

| Add Credential Wizard - Step 9 of 7                                                                                                    | 3                                                               |                                                  |                                 |                     |  |
|----------------------------------------------------------------------------------------------------|-----------------------------------------------------------------|--------------------------------------------------|---------------------------------|---------------------|--|
| Upload Required Test Results<br>You may now upload any test results for passed t<br>If tests are not required for your requested certific                                                                                                    | ests that are not displayed b<br>ate or service, please click n | elow. Uploaded forms must be<br>ext to continue. | provided in Adobe Portable Docu | ument Format (PDF). |  |
| Passed Tests on File                                                                                                    |                                                                 |                                                  |                                 |                     |  |
| Test Description                                                                                                    | Source                                                          | Imported                                         | Test Date                       | Pass/Fail           |  |
| Uploaded Test Result Images on File                                                                                                    |                                                                 |                                                  |                                 |                     |  |
| Document Des                                                                                                    | cription                                                        | Page Count                                       | Create In                       | fo                  |  |
| Upload Test Result Details If you currently have passing test results that are not displayed in either of the above sections, please scan a PDF photocopy. Select the Browse button, and select your scanned PDF document. Click the Upload Test Result button to upload it to your official record. |                                                                 |                                                  |                                 |                     |  |
|                                                                                                    | Choose File No                                                  | ) file chosen<br>pload Test Result               |                                 |                     |  |
| Once you have uploaded all documents click on the Next button.                                                                                                    |                                                                 |                                                  |                                 |                     |  |
|                                                                                                    | <u>C</u>                                                        | ancel Previous Step                              | Next                            |                     |  |
|                                                                                                    |                                                                 |                                                  |                                 |                     |  |

5 | Page

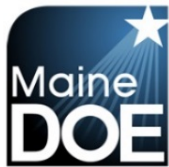

16.) Step 10 – Please upload any additional required documentation.

| Add Credential Wizard                                          | - Step 10 of 13                                                                                                    |                                                                                                    |                                                  |                                                                            |
|----------------------------------------------------------------|----------------------------------------------------------------------------------------------------|----------------------------------------------------------------------------------------------------|--------------------------------------------------|----------------------------------------------------------------------------|
| Upload Additional Documenta<br>You may now upload additional   | tion<br>documentation that may be required for y                                                                                        | our application. Uploaded forms must l                                                                                                    | pe provided in Adobe P                           | Portable Document Format (PDF).                                            |
| Your Previously Scanned a                                      | nd Uploaded Documents                                                                                                    |                                                                                                    |                                                  |                                                                            |
| Document                                                       | Description                                                                                                    | Page Count                                                                                                    | <u>C</u>                                         | reate Info                                                                 |
| No Results To Display                                          |                                                                                                    |                                                                                                    |                                                  |                                                                            |
| To upload any missing additio<br>Browse button and then        | Uploan<br>nal required documentation please select<br>select your scanned PDF file. After select<br>Document Typ<br>Choose File<br>Uplo | d Additional Document Details<br>the type of document that you are uplo<br>ing your file click the Upload Additional<br>e: [Correspondence from Applicant •<br>] No file chosen<br>bad Additional Documents | pading. After selecting<br>I Documents button to | the document type, please select the<br>upload it to your official record. |
| Once you have uploaded all documents click on the Next button. |                                                                                                    |                                                                                                    |                                                  |                                                                            |
|                                                                |                                                                                                    | Cancel Previous Step N                                                                                                    | ext                                              |                                                                            |

17.) Step 11 - Please enter credit card information.

| Add Credential Wiz         | card - Step 11 of 13                                                                                                    |   |
|----------------------------|----------------------------------------------------------------------------------------------------|---|
| ID:                        |                                                                                                    |   |
| Credit Card Number:        |                                                                                                    | * |
| Expiration Date:           | (Example: 08/2025)                                                                                                    | * |
| Verification Code:         |                                                                                                    | * |
|                            | Please provide the name on the credit card. You must also provide the billing address for the credit card being used and this address must match the address on the credit card statement (the holder of the credit card's address, not the bank's address). |   |
| First Name on Credit Card: |                                                                                                    | * |
| Last Name on Credit Card:  |                                                                                                    | * |
| Credit Card Address:       |                                                                                                    | * |
| Credit Card City:          |                                                                                                    | * |
| Credit Card Zip:           |                                                                                                    | * |
| Total Application Fee:     | \$100.00                                                                                                    | * |
|                            | Cancel Previous Step Next                                                                                                    |   |

- 18.) Step 12 Verify all information on screen is correct before submitting. When ready, select "Submit Application".
- 19.) Step 13 Confirmation and explanation of next steps.